## Article ID: PCTY-65612 Send Offer Letter

Business Managers can generate offer letters via email to candidates with a personalized attachment, email/send action in feed, and save offer letters on candidate's profile.

- 1. Navigate to **Recruiting > Candidates**.
- 2. Select the desired candidate's name.
- 3. Confirm the candidate's email address. The email address must be accurate for the candidate to receive the Offer Letter email.

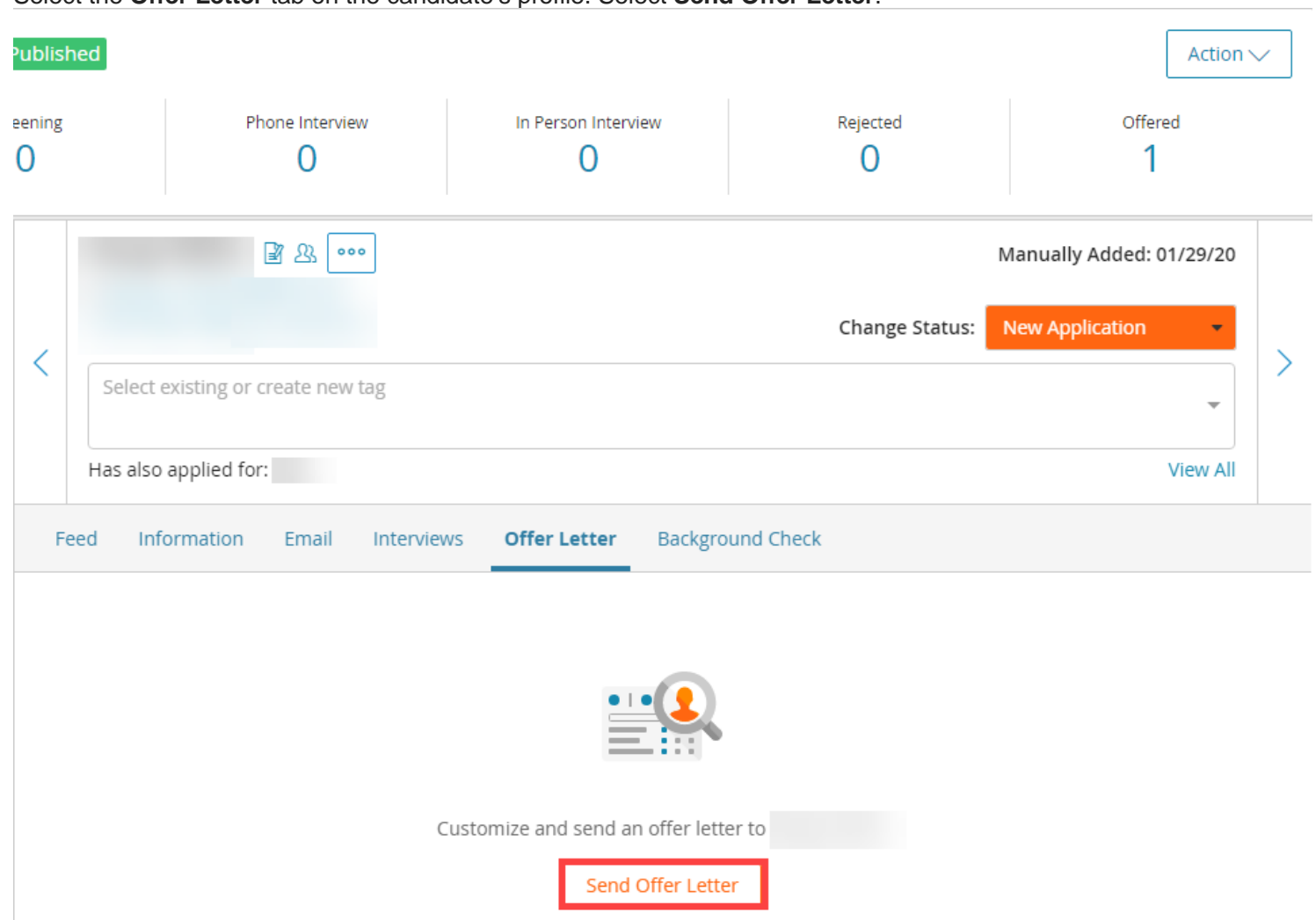

4. Select the **Offer Letter** tab on the candidate's profile. Select **Send Offer Letter**.

- 5. Open the Select Offer Letter Template to Begin dropdown menu.
- 6. Choose the appropriate template.
- 7. Select Next: Compose Offer Letter.

| Complete                           | Select Offer Letter Template                            |                               |  |  |
|------------------------------------|---------------------------------------------------------|-------------------------------|--|--|
| Select Offer Letter Template       | Select Offer Letter Template to Begin (required)        |                               |  |  |
| in progress                        | Default Offer Letter Template                           | Preview Offer Letter Template |  |  |
| Compose Offer Letter<br>Incomplete | Custom Placeholders                                     |                               |  |  |
| Compose Email                      | Enter offer information to prepopulate the Offer Letter |                               |  |  |
| / Incomplete                       | Company Name (required)                                 | Job Title (required)          |  |  |
| Setup Approvals                    |                                                         |                               |  |  |
| Preview & Send                     | Candidate Full Name (required)                          | User Name (required)          |  |  |
|                                    | contracter i an realite (required)                      |                               |  |  |
|                                    |                                                         |                               |  |  |
|                                    | Compensation (required)                                 | Exemption Status (required)   |  |  |
|                                    | Compensation                                            | Exemption Status              |  |  |
|                                    | Start Date (required)                                   |                               |  |  |
|                                    | Start Date                                              |                               |  |  |

- 8. Update Company Name.
- 9. Verify Job Title, Candidate Full Name and User Name are correct. Update if needed.
- 10. Enter **Compensation** and **Supervisor.**

## 11. Select Next: Compose Email.

| Complete                                                                                                    | Offer Letter Header                                                                                                    |  |  |
|----------------------------------------------------------------------------------------------------|----------------------------------------------------------------------------------------------------|--|--|
| Select Offer Letter Template<br>Compose Offer Letter<br>In Progress Compose Email<br>Incomplete Setup Approvals<br>Incomplete Preview & Send<br>Incomplete | This header will append across the top of all offer letter pages and can be used for company logo and address.   Your Company Logo (From Public Jobs Page)   Company Address     Include in Offer Letter Header     Offer Letter   Letter Body (required)     B   I   L     Image: Company Logo (From Public Jobs Page)                                                                                                    |  |  |
|                                                                                                    | Dear ,<br>We are pleased to offer you the position of . Your skills and experience will be an ideal fit for .<br>As we discussed, your starting date will be . The starting salary is and this is a Exempt role.<br>If you choose to accept this job offer, please sign a copy of this letter and return it to me at your earliest convenience.<br>When your acknowledgment is received, we will send you additional benefit and documentation items. We look forward to<br>welcoming you to the team.<br>Please let me know if you have any questions or I can provide any additional information.<br>Sincerely, |  |  |

- 12. Update **Company Address** in upper left corner to your location name.
- 13. Complete required fields in **BOLD**.
- 14. Select Next: Set Up Approvals.

| Complete                      | Compose Email                                                                                 |      |  |
|-------------------------------|-----------------------------------------------------------------------------------------------|------|--|
| Select Offer Letter           | Candidate's Email Address (required) From                                                     | From |  |
| Complete                      | amyambe@test.com Work Email                                                                   |      |  |
| Compose Offer Letter          | сс всс                                                                                        |      |  |
| Compose Empil                 | · · · · · · · · · · · · · · · · · · ·                                                         |      |  |
| In Progress                   | Subject (required)                                                                            |      |  |
| Setup Approvals<br>Incomplete | Congratulations                                                                               |      |  |
| Preview & Send                | Email Body (required)                                                                         |      |  |
| incomplete                    | $\mathbf{B}  I  \underline{\mathbf{U}}  \underline{\mathbf{k}}  \coloneqq  \mathbf{i} \equiv$ |      |  |
|                               | Example email 123                                                                             |      |  |
|                               |                                                                                               |      |  |
|                               | Add Attackments                                                                               |      |  |
|                               | Select file(s) from computer                                                                  |      |  |
|                               | Limit of 10 files, 4MB per file and 20MB total can be attached to this email                  |      |  |

- 15. The **Approvals** feature is not a requirement for our process.
- 16. Select Next: Preview & Send.
- 17. Review the **Preview Email** and **Preview Offer Letter** areas for any needed changes.
  - Confirm the **Attachment** is accurate, if any.

| < Send Offer Letter                      |                                   |
|------------------------------------------|-----------------------------------|
| 80% Complete                             | Approval Process                  |
| Select Offer Letter Template<br>Complete | Submitted by on 03/05/2020        |
| Complete                                 | Preview Email                     |
| Setup Approvals<br>Complete              | March 05, 2020, 9:54 am           |
| Preview & Send<br>In Progress            | Test Preview Offer Letter         |
|                                          | Freewood Lecture                  |
|                                          | View Offer Letter                 |
|                                          | Submit Offer Letter for Approvals |
|                                          | Previous: Setup Approvals         |

## 18. Select Send Offer Letter.

19. Confirm the following changes:

- Confirm Candidate Status changes to Offer Extended.
- Confirm Offer Letter Status changes to Awaiting Signature.
- Confirm the Offer Letter Status area allows users to View Offer Letter, Edit and Resend the offer letter, and Rescind the offer letter.

| Feed     | Information           | Email       | Interviews        | Offer Letter     | Background Check |                    |  |
|----------|-----------------------|-------------|-------------------|------------------|------------------|--------------------|--|
| Offer Le | etter Status          | Awaiting C  | andidate Signatur | e                |                  |                    |  |
| © View   | v Offer Letter        | 🖉 Edi       | t and Resend      | × Rescind        | ]                |                    |  |
|          | sent                  | offer lette | a few seconds     | ago (3/5/2020 at | : 10:22 AM)      |                    |  |
| Ē        | Test                  |             |                   |                  |                  |                    |  |
|          | Test<br>Click here to | view your   | offer letter.     |                  |                  |                    |  |
|          | Offer Letter          |             |                   | Status           | Expand Email     | Expires On         |  |
|          | View Offer Le         | tter        |                   | Awaiting Cano    | lidate Signature | 03/15/2020 11:22AM |  |

- The **Edit and Resend** button will invalidate previously sent offers and require users to repeat the process above to edit and resend the letter.
- The **Rescind** button deactivates the link sent to the candidate.

20. Return to view status updates resulting from Recruiter, Candidate, or Approver actions.

- Expired: Candidate did not respond within ten days of receiving offer letter. Recruiter has option to Resend Offer Letter.
- Offer Accepted: Candidate has signed and submitted offer letter.
- Offer Rescinded: Recruiter or administrator revoked.

21. Confirm signed letter saves to the candidate's profile.

## **Important Information:**

- If applicable, users can add other attachments to the email, so long as the attachments meet the following requirements:
  - Limit of 10 files
  - Limit of 4MB per file
  - Limit of 20MB total
- Other internal employees may be CC or BCC to the email. The email such users receive, however, will be a copy of the external email.
- By default, offer letter link included in email to candidate expires ten days after sent. Offer can be resent if this occurs.
- Administrators and Recruiters have the option to **Rescind** offer letter after candidate accepts. Candidate does not receive a notification of a rescinded offer letter after initially accepting said letter.